#### 33-centimeter Kenwood TK-941 Conversion

The following documentation is largely based on a set of separate documents that are already available on the internet. While performing a conversion of two Kenwood TK-941 radios, I found the available documentation to be both incomplete and somewhat incoherent. I performed the radio programming sequence a total of five times, discovering nuances at each programming instance, before the radios were operational.

This document attempts to gather all other information regarding the Kenwood TK-941 the conversion process in a single stand-alone document. It is hoped that having a single stand-alone document will make the conversion process easier others who wish to perform the conversion process. This disclaimer is not an attempt to discredit those who have provided most of the conversion process online, but is meant to gather those sources into a single document and fill in information that had not been disclosed.

This document is not copyrighted. This document may be reproduced, in part or in whole, for any purpose.

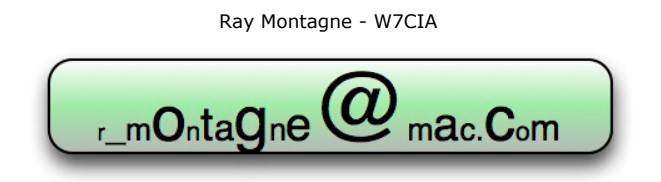

#### **Programming Requirements**

Programming of the Kenwood TK-941 radio requires the Kenwood KPG4 programming cable and the following software:

- Kenwood KPG-25D Programming Software
- KwID or equivalent table data for channel / frequency conversion
- KW900EZP
- HxD or any Hex Editing program

The radios will be programmed to the following specification:

| Kenwood TK-941 33cm Radio Programming Information |        |           |        |  |  |  |  |  |  |
|---------------------------------------------------|--------|-----------|--------|--|--|--|--|--|--|
| Receiv                                            | e      | Transmit  |        |  |  |  |  |  |  |
| Frequency                                         | Decode | Frequency | Encode |  |  |  |  |  |  |
| 902.2125                                          | None   | 927.2125  | None   |  |  |  |  |  |  |
| 902.2125                                          | DCS023 | 927.2125  | DCS023 |  |  |  |  |  |  |
| 902.2250                                          | None   | 927.2250  | None   |  |  |  |  |  |  |
| 902.2250                                          | DCS023 | 927.2250  | DCS023 |  |  |  |  |  |  |

Two frequencies were chosen in order to provide a back-up pair for frequency allocation in the event that the primary frequency is not available. The primary frequency pair is 927.2250 / 902.2250 with the back-up pair of 927.2125 / 902.2125. Each frequency was programmed into two memory channels with one channel operating in carrier only and the second channel operating in digital coded squelch. This was done, in part, to provide easy access to a receiver configuration where a -12 dB SINAD measurement could be performed (by selecting the carrier only channel).

The frequency must be converted to a Kenwood Channel Number prior to programming. The following table, obtained from the KW900EZP program documentation by K2MCI, is used to obtain the channel number for the target frequencies:

| Kenwood TK-941 33cm Radio Frequency to Channel Conversion |     |     |     |     |           |  |  |  |  |  |  |
|-----------------------------------------------------------|-----|-----|-----|-----|-----------|--|--|--|--|--|--|
| 927                                                       | 919 | 920 | 921 | 926 | Frequency |  |  |  |  |  |  |
| 902                                                       | 907 | 908 | 909 | 903 | MHz       |  |  |  |  |  |  |
|                                                           | 80  | 160 | 240 | 320 | 0.0000    |  |  |  |  |  |  |
| 1                                                         | 81  | 161 | 241 | 321 | 0.0125    |  |  |  |  |  |  |
| 2                                                         | 82  | 162 | 242 | 322 | 0.0250    |  |  |  |  |  |  |
| 3                                                         | 83  | 163 | 243 | 323 | 0.0375    |  |  |  |  |  |  |
| 4                                                         | 84  | 164 | 244 | 324 | 0.0500    |  |  |  |  |  |  |
| 5                                                         | 85  | 165 | 245 | 325 | 0.0625    |  |  |  |  |  |  |
| 6                                                         | 86  | 166 | 246 | 326 | 0.0750    |  |  |  |  |  |  |
| 7                                                         | 87  | 167 | 247 | 327 | 0.0875    |  |  |  |  |  |  |
| 8                                                         | 88  | 168 | 248 | 328 | 0.1000    |  |  |  |  |  |  |
| 9                                                         | 89  | 169 | 249 | 329 | 0.1125    |  |  |  |  |  |  |
| 10                                                        | 90  | 170 | 250 | 330 | 0.1250    |  |  |  |  |  |  |
| 11                                                        | 91  | 171 | 251 | 331 | 0.1375    |  |  |  |  |  |  |
| 12                                                        | 92  | 172 | 252 | 332 | 0.1500    |  |  |  |  |  |  |
| 13                                                        | 93  | 173 | 253 | 333 | 0.1625    |  |  |  |  |  |  |
| 14                                                        | 94  | 174 | 254 | 334 | 0.1750    |  |  |  |  |  |  |
| 15                                                        | 95  | 175 | 255 | 335 | 0.1875    |  |  |  |  |  |  |
| 16                                                        | 96  | 176 | 256 | 336 | 0.2000    |  |  |  |  |  |  |
| 17                                                        | 97  | 177 | 257 | 337 | 0.2125    |  |  |  |  |  |  |
| 18                                                        | 98  | 178 | 258 | 338 | 0.2250    |  |  |  |  |  |  |
| 19                                                        | 99  | 179 | 259 | 339 | 0.2375    |  |  |  |  |  |  |
| 20                                                        | 100 | 180 | 260 | 340 | 0.2500    |  |  |  |  |  |  |
| 21                                                        | 101 | 181 | 261 | 341 | 0.2625    |  |  |  |  |  |  |
| 22                                                        | 102 | 182 | 262 | 342 | 0.2750    |  |  |  |  |  |  |
| 23                                                        | 103 | 183 | 263 | 343 | 0.2875    |  |  |  |  |  |  |
| 24                                                        | 104 | 184 | 264 | 344 | 0.3000    |  |  |  |  |  |  |
| 25                                                        | 105 | 185 | 265 | 345 | 0.3125    |  |  |  |  |  |  |
| 26                                                        | 106 | 186 | 256 | 346 | 0.3250    |  |  |  |  |  |  |
| 27                                                        | 107 | 187 | 257 | 347 | 0.3375    |  |  |  |  |  |  |
| 28                                                        | 108 | 188 | 258 | 348 | 0.3500    |  |  |  |  |  |  |
| 29                                                        | 109 | 189 | 259 | 349 | 0.3625    |  |  |  |  |  |  |
| 30                                                        | 110 | 190 | 260 | 350 | 0.3750    |  |  |  |  |  |  |
| 31                                                        | 111 | 191 | 261 | 351 | 0.3875    |  |  |  |  |  |  |
| 32                                                        | 112 | 192 | 262 | 352 | 0.4000    |  |  |  |  |  |  |
| 33                                                        | 113 | 193 | 263 | 353 | 0.4125    |  |  |  |  |  |  |
| 34                                                        | 114 | 194 | 264 | 354 | 0.4250    |  |  |  |  |  |  |
| 35                                                        | 115 | 195 | 265 | 355 | 0.4375    |  |  |  |  |  |  |
| 36                                                        | 116 | 196 | 266 | 356 | 0.4500    |  |  |  |  |  |  |
| 37                                                        | 117 | 197 | 267 | 357 | 0.4625    |  |  |  |  |  |  |
| 38                                                        | 118 | 198 | 268 | 358 | 0.4750    |  |  |  |  |  |  |
| 39                                                        | 119 | 199 | 269 | 359 | 0.4875    |  |  |  |  |  |  |
| 40                                                        | 120 | 200 | 270 | 360 | 0.5000    |  |  |  |  |  |  |
| 41                                                        | 121 | 201 | 271 | 361 | 0.5125    |  |  |  |  |  |  |
| 42                                                        | 122 | 202 | 272 | 362 | 0.5250    |  |  |  |  |  |  |
| 43                                                        | 123 | 203 | 273 | 363 | 0.5375    |  |  |  |  |  |  |
| 44                                                        | 124 | 204 | 274 | 364 | 0.5500    |  |  |  |  |  |  |
| 45                                                        | 125 | 205 | 275 | 365 | 0.5625    |  |  |  |  |  |  |
| 46                                                        | 126 | 206 | 276 | 366 | 0.5750    |  |  |  |  |  |  |
| 47                                                        | 127 | 207 | 277 | 367 | 0.5875    |  |  |  |  |  |  |
| 48                                                        | 128 | 208 | 278 | 368 | 0.6000    |  |  |  |  |  |  |
| 49                                                        | 129 | 209 | 279 | 369 | 0.6125    |  |  |  |  |  |  |

| Kenwoo     | d TK-941 33ci | m Radio Frequ | ency to Chann | el Conversion | (continued)      |
|------------|---------------|---------------|---------------|---------------|------------------|
| 927<br>902 | 919<br>907    | 920<br>908    | 921<br>909    | 926<br>903    | Frequency<br>MHz |
| 50         | 130           | 210           | 280           | 370           | 0.6250           |
| 51         | 131           | 211           | 281           | 371           | 0.6375           |
| 52         | 132           | 212           | 282           | 372           | 0.6500           |
| 53         | 133           | 213           | 283           | 373           | 0.6625           |
| 54         | 134           | 214           | 284           | 374           | 0.6750           |
| 55         | 135           | 215           | 285           | 375           | 0.6875           |
| 56         | 136           | 216           | 286           | 376           | 0.7000           |
| 57         | 137           | 217           | 287           | 377           | 0.7125           |
| 58         | 138           | 218           | 288           | 378           | 0.7250           |
| 59         | 139           | 219           | 289           | 379           | 0.7375           |
| 60         | 140           | 220           | 290           | 380           | 0.7500           |
| 61         | 141           | 221           | 291           | 381           | 0.7625           |
| 62         | 142           | 222           | 292           | 382           | 0.7750           |
| 63         | 143           | 223           | 293           | 383           | 0.7875           |
| 64         | 144           | 224           | 294           | 384           | 0.8000           |
| 65         | 145           | 225           | 295           | 385           | 0.8125           |
| 66         | 146           | 226           | 296           | 386           | 0.8250           |
| 67         | 147           | 227           | 297           | 387           | 0.8375           |
| 68         | 148           | 228           | 298           | 388           | 0.8500           |
| 69         | 149           | 229           | 299           | 389           | 0.8675           |
| 70         | 150           | 230           | 300           | 390           | 0.8750           |
| 71         | 151           | 231           | 301           | 391           | 0.8875           |
| 72         | 152           | 232           | 302           | 392           | 0.9000           |
| 73         | 153           | 233           | 303           | 393           | 0.9125           |
| 74         | 154           | 234           | 304           | 394           | 0.9250           |
| 75         | 155           | 235           | 305           | 305           | 0.9375           |
| 76         | 156           | 236           | 306           | 396           | 0.9500           |
| 77         | 157           | 237           | 307           | 397           | 0.9625           |
| 78         | 158           | 238           | 308           | 398           | 0.9750           |
| 79         | 159           | 239           | 309           | 399           | 0.9875           |

The target frequency pairs of 927.2125 / 902.2125 and 927.2250 / 902.2250 use FCC channels 17 and 18 respectively.

# **Programming Procedure**

I. Launch **KPG-25D.exe** and start with an empty template by selecting **New** from the **File** menu.

| C:\DOCUME~1\ADMINI~1\Deskto                                         | op\RADIOP~1\KPG25D.EXE                                        | - 🗆 🗙                    |
|---------------------------------------------------------------------|---------------------------------------------------------------|--------------------------|
| File Model Edit Progra                                              | m Setup                                                       | F1=Help                  |
| New   TK-940[800M     Load   5888 bytes     Save(=F4)   TK-940[800M | Hz] Data File :<br>Source File :<br>——< System Information >— | KPG25D.810<br>KPG25D.818 |
| save As = Fixed ><br>Delete Name<br>d                               | LockOut No. Format Na<br>17 : Not Used                        | ume LockOut              |
| Print(=F5) d<br>d<br>Go to dos d                                    | 18 : Not Used<br>19 : Not Used<br>20 : Not Used               |                          |
| Exit (=F3) d<br>d                                                   | 21 : Not Used<br>22 : Not Used<br>23 : Not Used               |                          |
| 8 : Not Used<br>9 : Not Used                                        | 24 : Not Used<br>25 : Not Used<br>25 : Not Used               |                          |
| 10 : Not Used<br>11 : Not Used<br>12 : Not Used                     | 26 : Not Used<br>27 : Not Used<br>28 : Not Used               |                          |
| 13 : Not Used<br>14 : Not Used<br>15 : Not Used                     | 29 : Not Used<br>30 : Not Used<br>31 : Not Used               |                          |
| 16 : Not Used<br>Arrows:Move Enter:Select                           | 32 : Not Used<br>                                             |                          |

**II.** Set the **Model** to **TK-941**.

| ev C:\D                                                                                           | 🔤 C:\DOCUME~1\ADMINI~1\Desktop\RADIOP~1\KPG25D.EXE 📃 🗖 🗙                                                                                                    |                                                                                                    |                          |  |  |  |  |  |  |  |  |  |
|---------------------------------------------------------------------------------------------------|----------------------------------------------------------------------------------------------------|----------------------------------------------------------------------------------------------------|--------------------------|--|--|--|--|--|--|--|--|--|
| File                                                                                              | Model Edit Program                                                                                                    | ) Setup                                                                                                    | F1=Help                  |  |  |  |  |  |  |  |  |  |
| Mod<br>Fre                                                                                        | 1.TK-940[800MHz]<br>2.TK-941[900MHz]<br>3.TK-840[400MHz]                                                                                                    | z]                                                                                                    | KPG25D.810<br>KPG25D.818 |  |  |  |  |  |  |  |  |  |
| No.<br>1<br>2<br>3<br>4<br>5<br>6<br>7<br>8<br>10<br>11<br>12<br>13<br>14<br>15<br>16<br>16<br>16 | Not Used<br>Not Used<br>Not Used<br>Not Used<br>Not Used<br>Not Used<br>Not Used<br>Not Used<br>Not Used<br>Not Used<br>Not Used<br>Not Used<br>Not Used<br>Not Used<br>Not Used<br>Not Used<br>Not Used<br>Not Used | LockOut No. Format Na<br>17 : Not Used<br>18 : Not Used<br>19 : Not Used<br>20 : Not Used<br>21 : Not Used<br>22 : Not Used<br>23 : Not Used<br>24 : Not Used<br>25 : Not Used<br>26 : Not Used<br>27 : Not Used<br>28 : Not Used<br>30 : Not Used<br>31 : Not Used<br>32 : Not Used<br>32 : Not Used<br>33 : Not Used<br>34 : Not Used<br>35 : Not Used<br>36 : Not Used<br>37 : Not Used<br>37 : Not Used<br>39 : Not Used<br>30 : Not Used<br>30 : Not Used<br>31 : Not Used<br>32 : Not Used<br>32 : Not Used<br>33 : Not Used<br>34 : Not Used<br>34 : Not Used<br>35 : Not Used<br>35 : Not Used<br>36 : Not Used<br>37 : Not Used<br>37 : Not Used<br>38 : Not Used<br>39 : Not Used<br>39 : Not Used<br>30 : Not Used<br>30 : Not Used<br>30 : Not Used<br>31 : Not Used<br>32 : Not Used<br>32 : Not Used<br>33 : Not Used<br>34 : Not Used<br>35 : Not Used<br>35 : Not Used<br>36 : Not Used<br>37 : Not Used<br>37 : Not Used<br>38 : Not Used<br>38 : Not Used<br>39 : Not Used<br>30 : Not Used<br>30 : Not Used<br>30 : Not Used<br>30 : Not Used<br>31 : Not Used<br>31 : Not Used<br>32 : Not Used<br>31 : Not Used<br>31 : Not Used<br>31 : Not Used<br>31 : Not Used<br>31 : Not Used<br>31 : Not Used<br>31 : Not Used<br>31 : Not Used<br>31 : Not Used<br>31 : Not Used<br>31 : Not Used<br>31 : Not Used<br>31 : Not Used<br>31 : Not Used<br>31 : Not Used<br>31 : Not Used | ame LockOut              |  |  |  |  |  |  |  |  |  |
| Arrow                                                                                             | s:Move Enter:Select                                                                                                    | Alt:Abort Esc:Main                                                                                                    |                          |  |  |  |  |  |  |  |  |  |

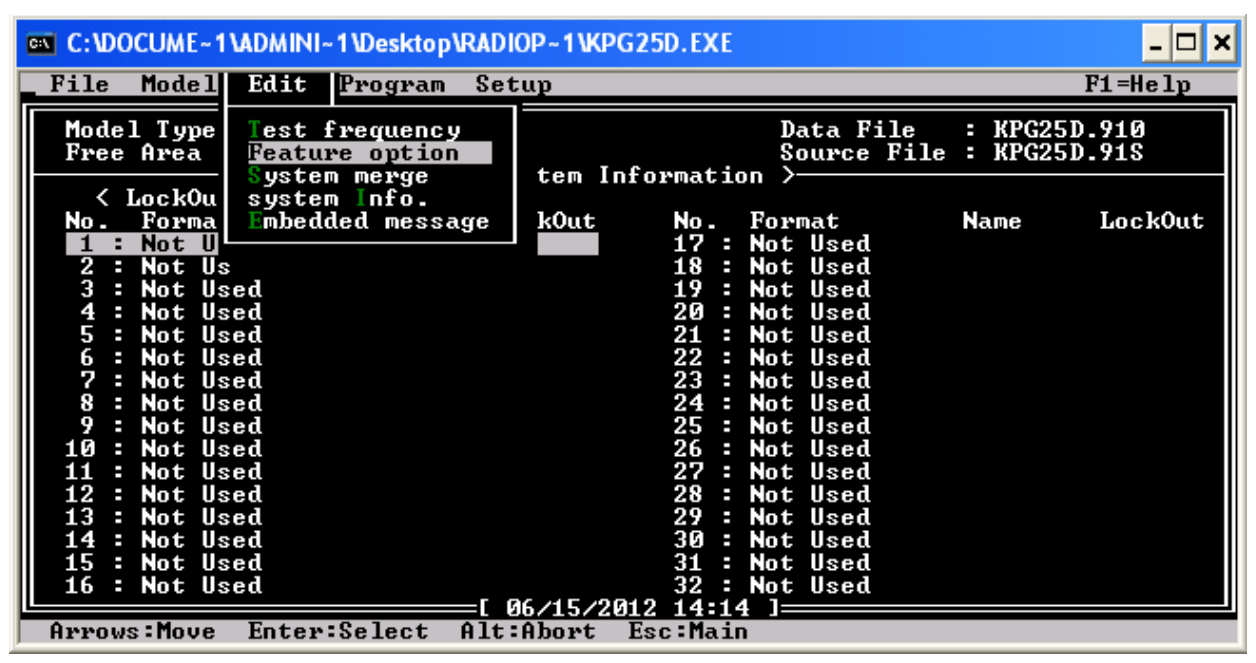

**IV.** Set the **T.O.T. (Dispatch)** parameter to **600**. This is the transmission time limit, in dispatch mode, expressed in 15 seconds per step with a range of from 15 seconds to 600 seconds. The default is 60 seconds. These are set to 10 minutes (600 seconds) so that the timers in the repeater controller can be used.

**V.** Set the **T.O.T. (Tel)** parameter to **600**. This is the transmission time limit, in telephone mode, expressed in 15 seconds per step with a range of from 15 seconds to 600 seconds. The default is 180 seconds. These are set to 10 minutes (600 seconds) so that the timers in the repeater controller can be used.

**VI.** Set the **Drop out delay time** parameter to **1**. This sets the time between carrier detect drop out and the resumption of scanning. This parameter can be set from 0 to 254 seconds at 1 second per count. The default is 3 seconds.

**VII.** Set the **dwell time** parameter to **1**. This sets the time between the end of transmission and the resumption of scanning. This parameter can be set from 0 to 254 seconds at 1 second per count. The default is 15 seconds.

**VIII.** Set the **Transpond delay time** parameter to **3**. This sets the delay from the decode of a transpond enabled ID to the beginning of a transpond transmission. This parameter can be set from 0 to 254 seconds at 1 second per count. The default is 3 seconds. If this parameter is set to a value greater than the **Drop out delay time** then the **Drop out delay time** will be used as the **Transpond delay time**.

**IX.** Set the **TX inhibit time** parameter to **5.0**. This parameter sets the period of time that the transmitter is inhibited after an inhibited ID is detected. The value can be set from 0.5 seconds to 8.0 seconds in 0.5 second steps.

## **X.** Set the **Aux switch** parameter to **N/A**. This parameter toggles the following functions off:

- A. **N/A:** No function
- B. **Option Sig:** Option signaling board reset switch.
- C. **Manual Relay:** Auxiliary output signal ON/OFF.
- D. Horn Alert: Horn Alert ON/OFF
- E. **Telephone Search:** Automatically searches for a vacant telephone channel (trunked system).
- F. **ALP/Sys.Grp.:** Toggle display between alphanumeric or the system & group number.
- G. **Fixed Call:** Reset radio to a pre-programmed system & group.
- H. **Del/Add:** Provides the user system Delete / Add button.
- **XI.** Set the **Scan switch** parameter to **List scan**. This parameter sets the scan type selection as follows:
  - A. **N/A:** Disables the scan switch function and sounds an alert tone (if programmed) when the scan key is pressed.
  - B. List Scan: Automatic roaming scan.
  - C. Fix System Scan: Operator selectable system scan.

**XII.** Set the **Revert sys type** parameter to **Last Use**. This parameter sets the programmable transmit destination system & group during scanning. Options include:

- A. **Last Used:** Last transmitted system & group.
- B. Last Called: Last received system & group.

**XIII.** Set the **Free System ring back** parameter to **No**. This feature is only active during telephone use (trunked system). The radio will beep when the telephone interconnect line is not busy.

**XIV.** Set the **Clear to talk beep** parameter to **Yes**. Upon successful access of a trunked system, this beep tone sounds to alert the user they can begin speaking.

**XV.** Set the **System search** parameter to **None**. While a selected system is busy (the radio sounds an intercept tone) then release the PTT key, the radio will start to search for an available system automatically or manually. Options include:

- A. **None:** Disable system search.
- B. **Auto:** During the intercept tone, keep the PTT key held down and press the SCAN key. Upon release of the SCAN key, system search begins.
- C. **Manual:** During the intercept tone, releasing the PTT will initiate auto system search.

**XVI.** Set the **Display Character** parameter to **Grp Name**. This parameter selects the display character Group name (Alphanumeric) or System & Group number. If you select the AUX switch as the display character, this selection will be just as default. Options include:

- A. **Sys Grp:** Set the display character as System & Group number.
- B. **Grp Name:** Set the display character as alphanumeric (pre-programing necessary).

**XVII.** Set the **Minimum volume** parameter to **0**. The minimum volume is the level which will be set automatically every time you turn on the radio. If the volume is adjusted below this level prior to turning the radio off, the volume will be set to this level the next time the radio is turned on. In order to ensure that the speaker is quiet at the repeater site, this value is set to zero. The default value is 8.

**XVIII.** Set the **Off hook scan** parameter to **Disable**. The radio is able to scan, even with the mic off hook. Options include:

- A. **Enable:** Scan start & stop is independent of the mic hook switch.
- B. **Disable:** Mic must be on hook for scanning to start.

**XIX.** Set the **Off hook horn alt** parameter to **Disable**. Horn alert is auto disabled when the microphone goes off hook Options include:

- A. **Enable:** Off hook auto disable.
- B. **Disable:** Manual disable only.

**XX.** Set the **Off hook decode** parameter to **Enable**. The radio is still tone squelched, even though the mic is in the off hook condition (valid for QT, DQT and Option Signaling board decode). Options include:

- A. **Enable:** Decode signaling active even in the off hook condition.
- B. **Disable:** Decode signaling is disabled during off hook.

Setting this parameter to **Enable** allows the radio to operate in decode without having to wire the off-hook signal to the on-hook position.

**XXI.** Set the **Access logic sig** parameter to **Sngl. Pulse**. This logic signal is useful for external radio control unit (i.e. Mobile Data Terminal, Computer Aided Dispatch or Over The Air Re-Programming etc) that require a signal at the time of successful trunked repeater access. Options include:

- A. **Continuous:** Logic Level high during length of access.
- B. **Sng. Pulse:** Logic level high pulse at the time of a successful handshake.

**XXII.** Set the **Horn alt logic sig** parameter to **Pulse**. The Horn Alert logic can be used to drive a vehicle horn relay, light or other device. The logic level signal can be set for a continuous (EX: light) or momentary pulse output (EX: vehicle horn relay). Options include:

- A. **Continuous:** Continuous logic level low output until reset.
- B. **Pulse:** Momentary logic level low output.
- **XXIII.** The options should now appear as:

| C:\DOCUME~'                                                                                                    | \ADMINI~1\Desktop\RADIOP~1\KPG                                                                                                    | G25D.EXE _ 🗆 🗙                                                                                                    |  |  |  |  |  |  |  |  |  |  |
|----------------------------------------------------------------------------------------------------|----------------------------------------------------------------------------------------------------|----------------------------------------------------------------------------------------------------|--|--|--|--|--|--|--|--|--|--|
| File Model                                                                                                    | Edit Program Setup                                                                                                    | F1=Help                                                                                                    |  |  |  |  |  |  |  |  |  |  |
| Model Type<br>Free Area                                                                                                    | Test frequency<br>Feature option<br>System merge tem In                                                                                                    | Data File : KPG25D.910<br>Source File : KPG25D.91S<br>formation >                                                                                                    |  |  |  |  |  |  |  |  |  |  |
|                                                                                                    | Feature Option                                                                                                    |                                                                                                    |  |  |  |  |  |  |  |  |  |  |
| T.O.T.(Di<br>T.O.T.(TE<br>Drop out<br>Dwell time<br>Transpnd<br>TX inhibi<br>Aux switc<br>Scan switc<br>Revert sys<br>Free sys<br>Clear to | <pre>spatch) : [600] sec<br/>L&gt; : [600] sec<br/>lelay time : [ 1] sec<br/>e : [ 1] sec<br/>e : [ 1] sec<br/>lelay time : [ 3] sec<br/>t time : [5.0] sec<br/>h : [N/A ]<br/>ch : [Scan list ]<br/>s type : [Last Use ]<br/>ring back : [No ]<br/>talk : [Yes]</pre> | Sys search : [None ]<br>Display character : [Grp Name]<br>Minimum volume : [_0]<br>Off hook scan : [Disable]<br>Off hook horn alt : [Disable]<br>Off hook decode : [Enable ]<br>Access logic sig : [Sngl.Pulse]<br>Horn alt logic sig : [Pulse ]<br>Option signalling |  |  |  |  |  |  |  |  |  |  |
| 15 : Not Used 31 : Not Used<br>16 : Not Used 22 : Not Used                                                                                 |                                                                                                    |                                                                                                    |  |  |  |  |  |  |  |  |  |  |
| †↓:Move En                                                                                                    | ter:Open Tab : <> Alt:                                                                                                    | Abort Esc:Main                                                                                                    |  |  |  |  |  |  |  |  |  |  |

**XXIV.** Layout all of the repeater input frequencies in the first group. Setup each repeater output frequency in a separate system. Using the **Kenwood3.exe** program, the hexadecimal representation of each frequency can be determined (as seen in the table below).

|        | Group & System Configuration |          |          |          |          |          |          |          |  |  |  |  |  |  |
|--------|------------------------------|----------|----------|----------|----------|----------|----------|----------|--|--|--|--|--|--|
| System | Group 1                      | Group 2  | Group 3  | Group 4  | Group 5  | Group 6  | Group 7  | Group 8  |  |  |  |  |  |  |
| 1      | KC7MCC                       | KC7MCC   | KC7MCC   | KC7MCC   | KC7MCC   | KC7MCC   | KC7MCC   | KC7MCC   |  |  |  |  |  |  |
|        | TX A                         | TX A     | RX A     | RX A     | TX B     | TX B     | RX B     | RX B     |  |  |  |  |  |  |
|        | 927.2125                     | 927.2125 | 902.2125 | 902.2125 | 927.2250 | 927.2250 | 902.2250 | 902.2250 |  |  |  |  |  |  |
|        | Carrier                      | Encode   | Carrier  | Encode   | Carrier  | Encode   | Carrier  | Encode   |  |  |  |  |  |  |
|        | CH. 17                       | CH. 17   | CH. 17   | CH. 17   | CH. 18   | CH. 18   | CH. 18   | CH. 18   |  |  |  |  |  |  |
|        | 0xD197                       | 0xD197   | 0x0190   | 0x0190   | 0xD297   | 0xD297   | 0x0290   | 0x0290   |  |  |  |  |  |  |

The carrier access groups are not intended for active use but support test configurations, such as performing a -12 dB SINAD measurement on a receiver.

| C:VDOCUME~1VADMINI~1VDeskto                                                                                  | NRADIOP~1\KPG25D.EXE                                  |                                                |                      | - 🗆 ×        |
|----------------------------------------------------------------------------------------------------|-------------------------------------------------------|------------------------------------------------|----------------------|--------------|
| File Model Edit Program                                                                                      | Setup                                                 |                                                |                      | F1=Help      |
| Model Type : TK-941[900MH<br>Free Area : 5888 bytes                                                          | z]<br>—< System Information                           | Data File<br>Source File<br>>                  | : KPG25D<br>: KPG25D | .910<br>.918 |
| No. Format Name                                                                                              | ScanList No. F                                        | ormat                                          | Name                 | ScanList     |
| 1 : Not Used<br>2 : Not Used<br>3 : Not Used<br>4 : Not Used<br>5 : Not Used<br>6 : Not Used<br>7 : Not Used | System Format<br>Not Used<br>Trunking<br>Conventional | Used<br>sed<br>sed<br>sed<br>sed<br>sed<br>sed | -                    |              |
| 9 : Not Used                                                                                                 | 25 : N                                                | sea<br>lot Used                                |                      |              |
| 10 : Not Used                                                                                                | 2 <u>6</u> : N                                        | ot Used                                        |                      |              |
| 11 : Not Used<br>12 : Not Used                                                                               | 27 : N<br>28 : N                                      | ot Used<br>of Used                             |                      |              |
| 13 : Not Used                                                                                                | 29 : N                                                | ot Used                                        |                      |              |
| 14 : Not Used                                                                                                | 30 = N                                                | ot Used                                        |                      |              |
| 15 : Not Used<br>16 : Not Used                                                                               | 31 = N<br>32 = N                                      | ot Used<br>ot Used                             |                      |              |
| Annous Maus Estan Salast                                                                                     | = [ 06/15/2012 14 17                                  | ]                                              |                      |              |

**XXVI.** Hit **Enter** to edit the system configuration.

**XXVII.** Program each group as follows:

- A. Set the **FCC** field to **200**.
- B. Set the transmit **Encode** field as appropriate.
- C. Set the receive **Decode** field as appropriate.
- D. Set the **Grp-Name** field as appropriate. Use unique text that will help you identify the group name when using the **HxD** program at a later step.
- E. Set the **TlkArnd** field to **Yes**.
- F. Leave all other fields at their default values.

| C | C:\DOCUME~1\ADMINI~1\Desktop\RADIOP~1\KPG25D.EXE                                                                   |  |  |  |  |  |  |  |  |  |  |  |  |
|---|----------------------------------------------------------------------------------------------------|--|--|--|--|--|--|--|--|--|--|--|--|
|   | File Model Edit Program Setup F1=Help                                                                              |  |  |  |  |  |  |  |  |  |  |  |  |
|   | Model Type : TK-941[900MHz]Data File : KC7MCC_2.910Free Area : 5722 bytesSource File : KPG25D.918                  |  |  |  |  |  |  |  |  |  |  |  |  |
|   | System No. : 1 Format : Conventional                                                                               |  |  |  |  |  |  |  |  |  |  |  |  |
|   | F Grp FCC -12.5 Encode Decode Grp-Name Call Horn OptSig TXInh Bsy TlkArnd<br>1 200 **** TXA-COS No No No No No Yes |  |  |  |  |  |  |  |  |  |  |  |  |
|   | 2 200 *** D023N D023N TXA-DCS No No No No No Yes<br>3 200 *** RXA-COS No No No Yes No Yes                          |  |  |  |  |  |  |  |  |  |  |  |  |
|   | 4 200 **** D023N D023N RXA-DCS No No No Yes No Yes<br>5 200 ****                                                   |  |  |  |  |  |  |  |  |  |  |  |  |
|   | 6 200 <del>****</del> D023N D023N TXB-DCS No No No No No Yes<br>7 200 <del>***</del>                               |  |  |  |  |  |  |  |  |  |  |  |  |
|   | 8 200 *** D023N D023N RXB-DCS No No No Yes No Yes                                                                  |  |  |  |  |  |  |  |  |  |  |  |  |
|   | FCC Grp.9 : No Data >                                                                                              |  |  |  |  |  |  |  |  |  |  |  |  |
|   | 14 : Not Used30 : Not Used15 : Not Used31 : Not Used                                                               |  |  |  |  |  |  |  |  |  |  |  |  |
| Ľ | 16 : Not Used 32 : Not Used                                                                                        |  |  |  |  |  |  |  |  |  |  |  |  |
|   | Arrows:Move Enter:Input F9:Sys Data Alt:Abort Esc:Main                                                             |  |  |  |  |  |  |  |  |  |  |  |  |

### **XXVIII.** Save the **KPG25D** configuration file.

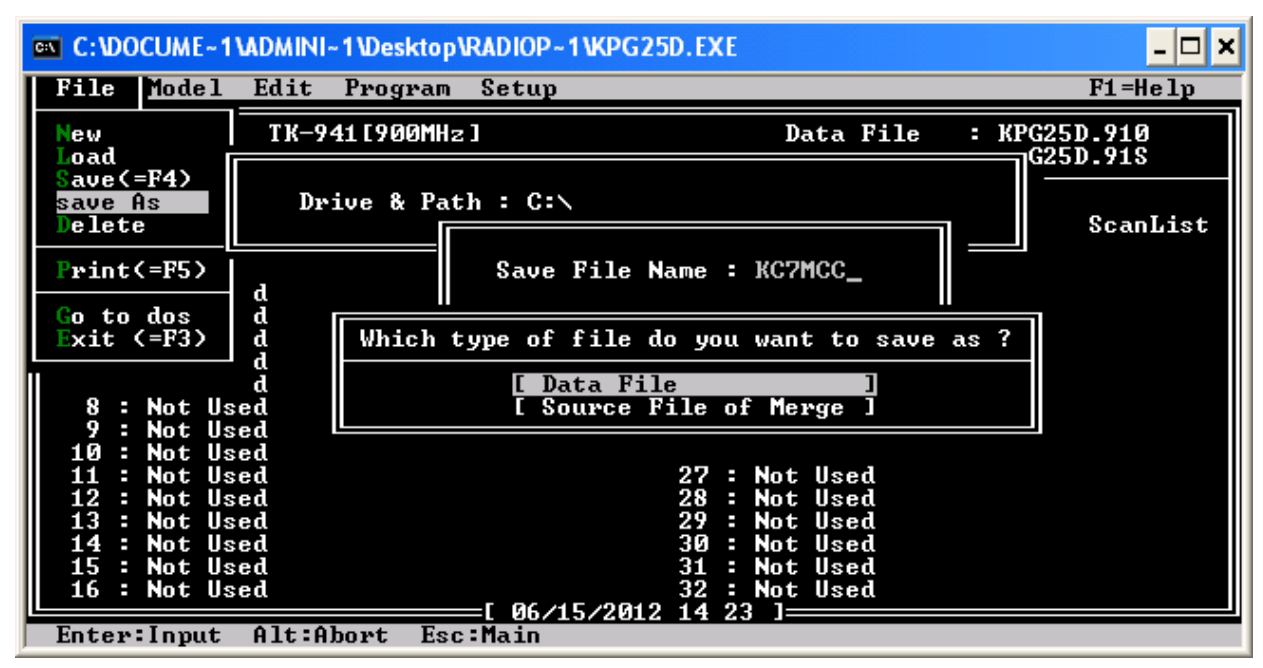

XXIX. Exit the KPG25D.exe program.

**XXX.** The **KPG25D.exe** program will have inserted a value of **0x089B**, corresponding to channel 200 or 937.5000 MHz, into each of the frequency slots. The channel numbers are stored as a 16-bit word in little endian format. Endian swapping the default channel value results in a value of **0x9B08**, which converts to a decimal value of 39688. The decimal channel value can be determined by subtracting the target frequency from 937.5000 MHz and then dividing by the channel frequency step size of 0.0125 MHz. The resulting value is then subtracted from a value of 38923, converted back to hexadecimal and then endian swapped into little endian format before storing the frequency. *This is apparently what the* **Kenwood3.exe** program does (except that the conversion to decimal and endian swapping is not required in programming since little endian is the native format for x86 processors).

**XXXI.** Launch the **HxD.exe** program.

| 📧 HxD - [C:\K | с7м        | cc_      | 2.9        | 10]        |          |           |            |             |            |            |            |           |          |          |           |            |                                              |       |
|---------------|------------|----------|------------|------------|----------|-----------|------------|-------------|------------|------------|------------|-----------|----------|----------|-----------|------------|----------------------------------------------|-------|
| 🔣 File Edit S | Search     | Vie      | wΑ         | Analys     | sis E    | xtras     | ; Wi       | ndow        | 1 ?        |            |            |           |          |          |           |            |                                              | - 8 × |
| - 🔂 - 🗐       | Sum        | 03       | E          | • 16       | ;        | ~         | AN         | SI          |            | •          | h          | ex        |          | ~        |           |            |                                              |       |
| ■ KC7MCC 2.9  | 910        |          |            |            |          |           |            |             |            |            |            |           |          |          |           |            |                                              |       |
| ing Kernee_en |            |          |            |            |          |           |            |             |            |            |            |           |          |          |           |            |                                              |       |
| Offset(h)     | 00         | 01       | 02         | 03         | 04       | 05        | 06         | 07          | 08         | 09         | 0A         | OB        | 0C       | OD       | OE        | OF         |                                              | -     |
| 00000000      | 4B         | 50       | 47         | 32         | 35       | 2 D       | 39         | 31          | 00         | 67         | FF         | FF        | FF       | FF       | FF        | FF         | KPG25-91.gÿÿÿÿÿÿ                             | _     |
| 00000010      | FF         | FF       | FF         | FF         | FF       | FF        | FF         | FF          | FF         | FF         | FF         | FF        | FF       | FF       | FF        | FF         | <u> </u>                                     | =     |
| 00000020      | FF         | FF       | FF         | FF         | FF       | FF        | FF         | FF          | FF         | FF         | FF         | FF        | FF       | FF       | FF        | FF         | <u> </u>                                     |       |
| 00000030      | FF         | FF       | FF         | FF         | FF       | FF        | FF         | FF          | FF         | FF         | FF         | FF        | FF       | FF       | FF        | FF         | <u> </u>                                     |       |
| 00000040      | FF         | FF       | FF         | FF         | FF       | FF        | FF         | FF          | 01         | 08         | FF         | FF        | FF       | FF       | FF        | FF         | <u> </u>                                     |       |
| 00000050      | FF         | FF       | FF         | F.F.       | FF       | FF        | FF         | FF          | FF         | FF         | FF         | FF        | FF       | FF       | FF        | FF         | <u> </u>                                     |       |
| 00000060      | FF<br>01   | FF<br>OI | FF         | FF         | FF       | F F       | F F<br>1 F | FF          | F F        | 27         | 27         | U1<br>88  | U1<br>85 | 03       | 09        | F F        | <u>хухи</u> х                                |       |
| 00000070      | UI<br>FF   | UI<br>FF | 90         | 15<br>55   | 10<br>55 | 11<br>55  | TF         | 00          | r r<br>4 1 |            | r r<br>4 1 | гг<br>0 М | 77<br>70 | rr<br>Oð | гг<br>7 М |            | uoyyyyyyyyy                                  |       |
| 000000000     | rr<br>B3   |          | rr<br>B3   |            | rr<br>FC | rr<br>Oð  | F F        | rr<br>Oð    | 24         | 9A<br>OB   | 24         | JA<br>OR  | (A<br>5D | 9A<br>OB | (A<br>5D  | 9A<br>OB   | 34344444                                     |       |
| 00000030      | 96         | 9B       | 96         | 9R<br>QR   | CF       | 9R        | CF         | 9R          | म य<br>म म | यट<br>नन   | म्य<br>मन् | यह<br>ब   | पट<br>नन | त्<br>च  | पट<br>नन  | य ट<br>न न | = \_ \Î \Î \ <del>00000000</del>             |       |
| 00000080      | ग्र<br>च   | नन       | गन         | य र<br>न न | नन       | नन        | <u>а</u>   | नन          | <u>न</u> न | <u>न</u> न | <u>न</u> न | <br>      |          | 7 T      | тт<br>77  |            | 000000000000000000000000000000000000000      |       |
| 000000000     | FF         | FF       | FF         | FF         | FF       | FF        | FF         | FF          | FF         | FF         | FF         | FF        | FF       | FF       | FF        | FF         | 000000000000000000                           |       |
| 00000000      | FF         | FF       | FF         | FF         | FF       | FF        | FF         | FF          | FF         | FF         | FF         | FF        | FF       | FF       | FF        | FF         | 444444444444444444444444444444444444444      |       |
| 000000E0      | FF         | FF       | FF         | FF         | FF       | FF        | FF         | FF          | FF         | FF         | FF         | FF        | FF       | FF       | FF        | FF         | ******                                       |       |
| 000000F0      | FF         | FF       | FF         | FF         | FF       | FF        | FF         | FF          | FF         | FF         | FF         | FF        | FF       | FF       | FF        | FF         | <u> </u>                                     |       |
| 00000100      | FF         | FF       | FF         | FF         | FF       | FF        | FF         | FF          | FΕ         | FF         | FΕ         | FF        | FF       | FF       | FF        | FF         | ΫΫΫΫΫΫΫΫϷΫϷΫΫΫΫΫ                             |       |
| 00000110      | FF         | FF       | FF         | FF         | FF       | FF        | 01         | þ8          | 9B         | 08         | 9B         | FF        | FF       | FF       | FF        | FD         | <b>ΫΫΫΫΫΫΫ</b> ,                             |       |
| 00000120      | FF         | 54       | 58         | 41         | 2D       | 43        | 4F         | 53          | 00         | 02         | 08         | 9B        | 08       | 9B       | 81        | ЕC         | ÿTXA-COS>.).ì                                |       |
| 00000130      | 81         | ЕC       | FD         | FF         | 54       | 58        | 41         | 2 D         | 44         | 43         | 53         | 00        | 03       | 08       | 9B        | 08         | .ìýÿTXA-DCS≻.                                |       |
| 00000140      | 9B         | FF       | FF         | FF         | FF       | F9        | FF         | 52          | 58         | 41         | 2 D        | 43        | 4F       | 53       | 00        | 04         | >ÿÿÿÿÿùÿRXA−COS                              |       |
| 00000150      | 08         | 9B       | 08         | 9B         | 81       | ЕC        | 81         | ЕC          | F9         | FF         | 52         | 58        | 41       | 2 D      | 44        | 43         | .>.>.ì.ìùÿRXA-DC                             |       |
| 00000160      | 53         | 00       | 05         | 08         | 9B       | 08        | 9B         | FF          | FF         | FF         | FF         | FD        | FF       | 54       | 58        | 42         | S>.>ÿÿÿÿýÿŤXB                                |       |
| 00000170      | 2 D        | 43       | 4F         | 53         | 00       | 06        | 08         | 9B          | 08         | 9B         | 81         | EC        | 81       | EC       | FD        | FF         | -COS>.).ì.ìýÿ                                |       |
| 00000180      | 54         | 58       | 42         | 2 D        | 44       | 43        | 53         | 00          | 07         | 08         | 9B         | 08        | 9B       | FF       | FF        | FF         | TXB-DCS>.>ÿÿÿ                                |       |
| 00000190      | FF         | F9       | FF         | 52         | 58       | 42        | 2D         | 43          | 4F         | 53         | 00         | 08        | 08       | 9B       | 08        | 9B         | yuyRXB-COS>.>                                |       |
| 000001A0      | 81         | EC       | 81         | EC         | F9       | FF<br>FF  | 52         | 58          | 42<br>EE   | 2D<br>EE   | 44         | 43        | 53       |          | FF        | F F        | .1.1UYRXB-DCS.yy                             |       |
| 00000180      | F F<br>E E | rr<br>FF | F F<br>F F | 11         | 11       | 11        | rr<br>FF   | r r<br>F F  | r r<br>F F | 11         | 7 T        | 11        | 11       | F F      | F F       | F F<br>E E |                                              |       |
| 00000100      | 11<br>55   | 11<br>55 | 11         | 11         | 11<br>55 | 11        | 11<br>55   | 11<br>55    | 11<br>55   | 11         | 11<br>55   | 11<br>55  | 11<br>55 | 11<br>55 | 77<br>55  | rr<br>rr   |                                              |       |
| 00000100      | ר ז<br>דד  | יי<br>דד | יי<br>דד   | יי<br>דד   | יי<br>דד | יי<br>דד  | ר ד<br>ר ד | ר בי<br>רוד | יי<br>דד   | יי<br>דד   | יי<br>דד   | רת<br>דד  | יי<br>דד | יי<br>דד | יי<br>דד  | ר ר<br>ד ד | ······································       |       |
| 000001E0      | יי<br>דד   | ਾਾ<br>ਸਸ | ਾਾ<br>ਸਸ   | ਸ ਸ<br>ਸ ਸ | नन<br>सम | गग<br>निम | чч<br>чч   | ਾਾ<br>ਸਸ    | ਾਾ<br>ਸਸ   | ਸਸ<br>ਸਸ   | ਸ ਸ<br>ਸ ਸ | ਸਸ        | गग<br>नन | чч<br>тт | чч<br>тт  | ਸ ਸ<br>ਸ ਸ | <u>,,,,,,,,,,,,,,,,,,,,,,,,,,,,,,,,,,,,,</u> |       |
| 00000200      | 77<br>77   | יי<br>דד | тт<br>тт   | <br>न न    | тт<br>77 |           | тт<br>Т    | тт<br>тт    | тт<br>77   | тт<br>77   | тт<br>тт   | <br>      | יי<br>דד | T T      | T T       |            | 000000000000000000000000000000000000000      |       |
| 00000210      | FF         | FF       | FF         | FF         | FF       | FF        | FF         | FF          | FF         | FF         | FF         | FF        | FF       | FF       | FF        | FF         | 000000000000000000000000000000000000000      |       |
| 00000220      | FF         | FF       | FF         | FF         | FF       | FF        | FF         | FF          | FF         | FF         | FF         | FF        | FF       | FF       | FF        | FF         | 444444444444444444444444444444444444444      |       |
| 00000230      | FF         | FF       | FF         | FF         | FF       | FF        | FF         | FF          | FF         | FF         | FF         | FF        | FF       | FF       | FF        | FF         | ******                                       |       |
| 00000240      | FF         | FF       | FF         | FF         | FF       | FF        | FF         | FF          | FF         | FF         | FF         | FF        | FF       | FF       | FF        | FF         | <u> </u>                                     |       |
| 00000250      | FF         | FF       | FF         | FF         | FF       | FF        | FF         | FF          | FF         | FF         | FF         | FF        | FF       | FF       | FF        | FF         | <u> </u>                                     |       |
| 00000260      | FF         | FF       | FF         | FF         | FF       | FF        | FF         | FF          | FF         | FF         | FF         | FF        | FF       | FF       | FF        | FF         | <u> </u>                                     | ~     |
| Offset: 117   |            |          |            |            |          |           |            |             |            |            |            |           |          |          |           |            | Overwrite                                    | .::   |

**XXXIII.** Locate each frequency entry with a value of **0x089B** and edit the value to the appropriate value obtained from the **Kenwood3.exe** program. The **Grp-Name** field data will be visible in the window and will help to locate the **0x089B** value associated with a specific group name..

| 📧 HxD - [C:W  | (С7М       | cc_             | 2.91        | 10]       |             |            |            |                 |          |            |                  |                        |                 |            |            |            |                                         |          |
|---------------|------------|-----------------|-------------|-----------|-------------|------------|------------|-----------------|----------|------------|------------------|------------------------|-----------------|------------|------------|------------|-----------------------------------------|----------|
| 🔣 File Edit S | 5earch     | Vie             | w A         | nalys     | sis E       | xtras      | Wi         | ndow            | 1 ?      |            |                  |                        |                 |            |            |            |                                         | _ 8 X    |
| -<br>         |            | œ۲              | -           | •<br>• 16 | ;           | ~          | AN         | SI              |          |            | h                | ex                     |                 | ~          |            |            |                                         |          |
|               | Abr.       | - App           | : -         |           |             |            |            |                 |          |            |                  |                        |                 |            |            |            |                                         |          |
| KC7MCC_2.     | 910        |                 |             |           |             |            |            |                 |          |            |                  |                        |                 |            |            |            |                                         |          |
| Offset(h)     | 00         | 01              | 02          | 03        | 04          | 05         | 06         | 07              | 08       | 09         | 0A               | OB                     | oc              | OD         | 0E         | OF         |                                         | <u>^</u> |
| 00000000      | 4B         | 50              | 47          | 32        | 35          | 2D         | 39         | 31              | 00       | 67         | FF               | FF                     | FF              | FF         | FF         | FF         | KPG25-91.qŸŸŸŸŸŸ                        |          |
| 00000010      | FF         | FF              | FF          | FF        | FF          | FF         | FF         | FF              | FF       | FF         | FF               | FF                     | FF              | FF         | FF         | FF         | <u> </u>                                |          |
| 00000020      | FF         | FF              | FF          | FF        | FF          | FF         | FF         | FF              | FF       | FF         | FF               | FF                     | FF              | FF         | FF         | FF         | <u> </u>                                |          |
| 00000030      | FF         | FF              | FF          | FF        | FF          | FF         | FF         | FF              | FF       | FF         | FF               | FF                     | FF              | FF         | FF         | FF         | <u> </u>                                | _        |
| 00000040      | FF         | FF              | FF          | FF        | FF          | FF         | FF         | FF              | 01       | 08         | FF               | FF                     | FF              | FF         | FF         | FF         | <u> </u>                                |          |
| 00000050      | FF         | FF              | FF          | FF        | FF          | FF         | FF         | FF              | FF       | FF         | FF               | FF                     | FF              | FF         | FF         | FF         | <u> </u>                                |          |
| 00000060      | FF         | FF              | FF          | FF        | FF          | FF         | FF         | FF              | FF       | 27         | 27               | 01                     | 01              | 03         | 09         | FF         | <u> </u>                                |          |
| 00000070      | 01         | 01              | 98          | FΒ        | FO          | FF         | 1E         | 00              | FF       | FF         | FF               | FF                     | FF              | FF         | FF         | FF         | ~ûðÿÿÿÿÿÿÿÿÿ                            |          |
| 00000080      | FF         | FF              | FF          | FF        | FF          | FF         | FF         | FF              | 41       | 9A         | 41               | 9A                     | 7Å              | 9A         | 7A         | 91         | ÿÿÿÿÿÿÿÿÅšAšzšzš                        |          |
| 00000090      | B3         | 91              | B3          | 91        | EC          | 9A         | EC         | 9A              | 24       | 9B         | 24               | 9B                     | 5D              | 9B         | 5D         | 9B         | **************************************  |          |
| 0A000000      | 96         | 9B              | 96          | 9B        | CE          | 9B         | CE         | 9B              | FF       | FF         | FF               | F.F.                   | F.F.            | FF         | F.F.       | F.F.       | ->->1>1>йуйууууу                        |          |
| 00000080      | 11         |                 |             | rr<br>FF  | 11          | 11         |            |                 |          | 11         | 11               | 11                     |                 |            | 11         | 11         | <u> </u>                                |          |
| 00000000      | ר ר<br>ד ד | ר ר<br>ד ד      | ר ר<br>ד ד  | rr<br>rr  | rr<br>rr    | 77<br>55   | 7 7<br>5 5 | ר ר<br>ד ד      | гг<br>тт | ר ר<br>ד ד | rr<br>rr         | ר ר<br>ד ד             | гг<br>тт        | ר ר<br>ד ד | ר ר<br>ד ד | ר ר<br>ד ד | <u> </u>                                |          |
| 0000000000    | ਸ ਸ<br>ਸ ਸ | יי<br>דד        | יי<br>דד    | יי<br>דד  | ਸ ਸ<br>ਸ ਸ  | יי<br>דד   | יי<br>דד   | יי<br>דד        | יי<br>דד | ਸ ਸ<br>ਸ ਸ | יי<br>דד         | יי<br>דד               | יי<br>דד        | יי<br>דד   | יי<br>דד   | יי<br>דד   | ,,,,,,,,,,,,,,,,,,,,,,,,,,,,,,,,,,,,,,  |          |
| 000000000     | ਸਾ         | <u>ग</u><br>न न | тт<br>тт    | ਸਾ        | ਸ਼ਾ         | тт<br>77   | 11<br>77   | <u>ग</u><br>न न | ਸ਼ਾ      | ਸ਼ਾ        | чч<br>чч         | ਸ ਸ<br>ਸ ਸ             | <u>ग</u><br>न न | ਸ਼ਾ        | ਸ਼ਾ        | ਸਾ         |                                         |          |
| 00000100      | <u>न</u> न |                 | 77<br>77    | 77<br>77  | <br>77      | <br>77     | <br>77     |                 | т        | <br>       | <u>.</u><br>Э. Я |                        |                 | <br>       | <br>7 - 7  | <br>77     | 000000000h0h000000                      |          |
| 00000110      | FF         | FF              | FF          | FF        | FF          | FF         | 01         | D1              | 97       | D1         | 97               | FF                     | FF              | FF         | FF         | FD         | 000000.Ñ_Ñ_00000                        |          |
| 00000120      | FF         | 54              | 58          | 41        | 2 D         | 43         | 4F         | 53              | 00       | 02         | D1               | 97                     | D1              | 97         | 81         | EC         | ΨΤΧΑ-COSÑ-Ñì                            |          |
| 00000130      | 81         | EC              | FD          | FF        | 54          | 58         | 41         | 2 D             | 44       | 43         | 53               | 00                     | 03              | 01         | 90         | 01         | .ìýÿTXA-DCS                             |          |
| 00000140      | 90         | FF              | FF          | FF        | FF          | F9         | FF         | 52              | 58       | 41         | 2 D              | 43                     | 4F              | 53         | 00         | 04         | .ÿÿÿÿÿùÿRXA-COS                         |          |
| 00000150      | 01         | 90              | 01          | 90        | 81          | ЕC         | 81         | ЕC              | F9       | FF         | 52               | 58                     | 41              | 2 D        | 44         | 43         | ì.ìùÿRXA-DC                             |          |
| 00000160      | 53         | 00              | 05          | D2        | 97          | D2         | 97         | FF              | FF       | FF         | FF               | FD                     | FF              | 54         | 58         | 42         | S <mark>Ò−Ò−ÿÿÿÿÿýÿ</mark> TXB          |          |
| 00000170      | 2 D        | 43              | 4F          | 53        | 00          | 06         | D2         | 97              | D2       | 97         | 81               | $\mathbf{E}\mathbf{C}$ | 81              | ЕC         | FD         | FF         | -COS <mark>Ò−Ò−</mark> .ì.ìýÿ           |          |
| 00000180      | 54         | 58              | 42          | 2 D       | 44          | 43         | 53         | 00              | 07       | 02         | 90               | 02                     | 90              | FF         | FF         | FF         | TXB-DCSÿÿÿ                              |          |
| 00000190      | FF         | F9              | FF          | 52        | 58          | 42         | 2 D        | 43              | 4F       | 53         | 00               | 08                     | 02              | 90         | 02         | 90         | ÿùÿRXB-COS                              |          |
| 000001A0      | 81         | ЕC              | 81          | ЕC        | F9          | FF         | 52         | 58              | 42       | 2 D        | 44               | 43                     | 53              | 00         | FF         | FF         | .ì.ìùÿRXB-DCS.ÿÿ                        |          |
| 000001B0      | FF         | FF              | FF          | FF        | FF          | FF         | FF         | FF              | FF       | FF         | FF               | FF                     | FF              | FF         | FF         | FF         | <u> </u>                                |          |
| 00000100      | FF         | FF              | FF          | FF        | FF          | FF         | FF         | FF              | FF       | FF         | FF               | FF                     | FF              | FF         | FF         | FF         | <u> </u>                                |          |
| 00000100      | F.F.       | FF              | F.F.        | FF        | FF          | FF         | FF         | F F             | FF       | FF         | FF               | F.F.                   | F F             | FF         | FF         | F.F.       | ааааааааааааааааааааааааааааааааааааааа |          |
| 000001E0      | 11         | 11              | 11<br>55    | 11<br>55  | 11          | 11         | 11         | 11<br>55        | 11       | 11         | 11               | 11                     | 11<br>55        | 11         | 11         | 11         |                                         |          |
| 000001F0      | 11<br>55   | 11<br>55        | 77<br>55    | 77<br>55  | 77<br>55    | 77<br>55   | 77<br>55   | 11<br>55        | 11<br>55 | 11<br>55   | 11<br>55         | 11<br>55               | 11<br>55        | 11<br>55   | 11<br>55   | 77<br>55   | <u> </u>                                |          |
| 00000200      | יי<br>דד   | יי<br>דד        | יי<br>דד    | יי<br>דד  | יי<br>דד    | יי<br>דד   | יי<br>דד   | יי<br>דד        | יי<br>דד | יי<br>דד   | יי<br>דד         | יי<br>דד               | יי<br>דד        | יי<br>דד   | ר ז<br>ד ד | יי<br>דד   | <u> </u>                                |          |
| 00000210      | गग<br>नन   | नन्त्<br>सन्    | नन्त<br>सन् | नन<br>नन  | नन्त<br>सन् | न्न<br>सन् | न्न<br>सन् | नन<br>नन        | नन<br>नन | न्न<br>नन् | नन्त्<br>सन्     | тт<br>Т                | नन<br>नन        | नन<br>नन   | न्न<br>सन् | ਸਸ         | <u> </u>                                |          |
| 00000220      | नन         | FF              | FF          | FF        | т.<br>ТТ    | FF         | FF         | т.<br>ТТ        | नन       | नन         | FF               | FF                     | т.<br>ТТ        | т.<br>ТТ   | FF         | FF         | 000000000000000000000000000000000000000 |          |
| 00000240      | FF         | FF              | FF          | FF        | FF          | FF         | FF         | FF              | FF       | FF         | FF               | FF                     | FF              | FF         | FF         | FF         | 000000000000000000000000000000000000000 |          |
| 00000250      | FF         | FF              | FF          | FF        | FF          | FF         | FF         | FF              | FF       | FF         | FF               | FF                     | FF              | FF         | FF         | FF         | 444444444444444444444444444444444444444 |          |
| 00000260      | FF         | FF              | FF          | FF        | FF          | FF         | FF         | FF              | FF       | FF         | FF               | FF                     | FF              | FF         | FF         | FF         | <u> </u>                                | ~        |
| Offset: 1A0   |            |                 |             |           |             |            |            |                 |          |            |                  |                        |                 |            |            | * M        | odified * Overwrite                     |          |

- **XXXIV.** Save the file and exit the **Kenwood3.exe** program.
- **XXXV.** Launch the **KPG25D.exe** program.
- **XXXVI.** Load the KPG25D data file.

| C:\DOCUME~1\ADMINI~1\Desktop\RADIOP~1\KPG25D.EXE |                                                        |                |  |  |  |  |  |  |  |  |  |
|--------------------------------------------------|--------------------------------------------------------|----------------|--|--|--|--|--|--|--|--|--|
| File Model Ed:                                   | it Program Setup                                       | F1=Help        |  |  |  |  |  |  |  |  |  |
| New Ti                                           | K-940[800MHz] Data File                                | e : KPG25D.810 |  |  |  |  |  |  |  |  |  |
| Save(=F4)<br>save As<br>Delete                   | Drive & Path : <u>C</u> :\                             |                |  |  |  |  |  |  |  |  |  |
| Print(=F5)                                       |                                                        | Directory      |  |  |  |  |  |  |  |  |  |
| Go to dos d<br>Exit (=F3) d                      | Load file name : KC7MCC.910                            | C7MCC.910      |  |  |  |  |  |  |  |  |  |
| d<br>8 : Not Used<br>9 : Not Used                |                                                        |                |  |  |  |  |  |  |  |  |  |
| 10 : Not Used<br>11 : Not Used                   | 26 : Not Used<br>27 : Not Used                         |                |  |  |  |  |  |  |  |  |  |
| 12 : Not Used<br>13 : Not Used<br>14 : Not Used  | 28 : Not Used<br>29 : Not Used<br>30 : Not Used        |                |  |  |  |  |  |  |  |  |  |
| 15 : Not Used<br>16 : Not Used                   | 31 : Not Used<br>32 : Not Used<br>[ 06/15/2012 14 31 ] |                |  |  |  |  |  |  |  |  |  |
| Arrows:Move Ent                                  | ter:Select Alt:Abort Esc:Main                          |                |  |  |  |  |  |  |  |  |  |

**XXXVII.** A view of the **Feature option** window will show the new channel data.

| ex C:\DOCUME~1\ADMINI~1\Desktop\RADIOP~1\KPG25D.EXE                                                                                                    | - 🗆 🗙                                                          |
|----------------------------------------------------------------------------------------------------|----------------------------------------------------------------|
| File Model Edit Program Setup                                                                                                    | F1=Help                                                        |
| Model Type : TK-941[900MHz]Data File : KC7MCC.Free Area : 5722 bytesSource File : KPG25D                                                                                                    | 2.910<br>.918                                                  |
| System No. : 1 Format : Conventional                                                                                                    |                                                                |
| F Grp FCC -12.5 Encode Decode Grp-Name Call Horn OptSig TXInh Bsy T   1 623 *** TXA-COS No No No No No No   2 -623 *** D023N D023N TXA-DCS No No No No No No   3 -2623 *** RXA-COS No No No No No No   4 -2623 *** D023N D023N RXA-DCS No No No No Yes No   4 -2623 *** D023N D023N RXA-DCS No No No No Yes No   5 -622 *** TXB-COS No No No No No No No   6 -622 *** D023N D023N TXB-DCS No No No No No No   7 -2622 *** RXB-COS No No No No No No   8 -2622 *** D023N D023N TXB-DCS No No No No Yes No   9 10  Yes No | lkArnd<br>Yes<br>Yes<br>Yes<br>Yes<br>Yes<br>Yes<br>Yes<br>Yes |
| 14 : Not Used 30 : Not Used   15 : Not Used 31 : Not Used   16 : Not Used 32 : Not Used   [ 06/22/2012 22 13 ]                                                                                                    |                                                                |
| Arrows:Move Enter:Input F9:Sys Data Alt:Abort Esc:Main                                                                                                    |                                                                |

| 🖎 C:\DOCUME~1\ADMINI~1\Desktop\RADIOP~1\KPG25D.EXE 📃 🕨                                                                                                    |                                                                         |                                                                                                    |                              |
|----------------------------------------------------------------------------------------------------|-------------------------------------------------------------------------|----------------------------------------------------------------------------------------------------|------------------------------|
| File Model Edit                                                                                                    | Program Setup                                                           |                                                                                                    | F1=Help                      |
| Model Type : TK-<br>Free Area : 572                                                                                                    | Read from radio<br>Write to radio<br>Test mode                          | Data File<br>Source File<br>nformation >                                                                                                    | : KC7MCC.910<br>: KPG25D.918 |
| No. Format                                                                                                    |                                                                         | No. Format                                                                                                    | Name ScanList                |
| 2 : Not Used<br>3 : Not Used<br>4 : Not Used<br>5 : Not Used<br>6 : Not Used<br>7 : Not Used<br>9 : Not Used<br>10 : Not Used<br>11 : Not Used<br>12 : Not Used<br>13 : Not Used<br>14 : Not Used<br>15 : Not Used<br>16 : Not Used | Write data fr<br>Take radio ou<br>Take radio ou<br>Take radio ou<br>IOM | ed<br>d<br>d<br>d<br>d<br>d<br>d<br>d<br>d<br>d<br>d<br>d<br>c<br>cancel]<br>d<br>d<br>d<br>c<br>cancel]<br>d<br>d<br>d<br>d<br>d<br>d<br>d<br>d<br>d<br>d<br>c<br>cancel]<br>d<br>d<br>d<br>d<br>d<br>c<br>cancel]<br>d<br>d<br>d<br>c<br>cancel]<br>d<br>d<br>c<br>cancel]<br>c<br>cancel]<br>c<br>c<br>cancel]<br>c<br>c<br>cancel]<br>c<br>c<br>cancel]<br>c<br>c<br>cancel]<br>c<br>c<br>cancel]<br>c<br>c<br>cancel]<br>c<br>c<br>cancel]<br>c<br>c<br>c<br>cancel]<br>c<br>c<br>c<br>c<br>c<br>c<br>c<br>c<br>c<br>c<br>c<br>c<br>c<br>c<br>c<br>c<br>c<br>c<br>c |                              |
| Arrows:Move Enter                                                                                                    | Select Alt:Abort                                                        | : Esc:Main                                                                                                    |                              |

### **Filter Installation**

Two TK-941 radios are used to implement the full-duplex link back-bone, with one radio acting as the transmitter and the other radio acting as the receiver. The front-end filter on the receive radio must be swapped out with a filter that has the bandpass frequency having the receive frequency fall within the bandpass.

A hot air SMD station was used to remove the pair of filters from the TK-941 receive radio front-end. 915 MHz filters were then installed using a standard soldering station. Note that the filter terminals did not align with the solder pads on the printed circuit board. The terminals had to be bent in to contact the pads prior to soldering. A check was made, using an Ohm meter, to verify that the terminals did not short to the ground traces surrounding the filter terminal pads.

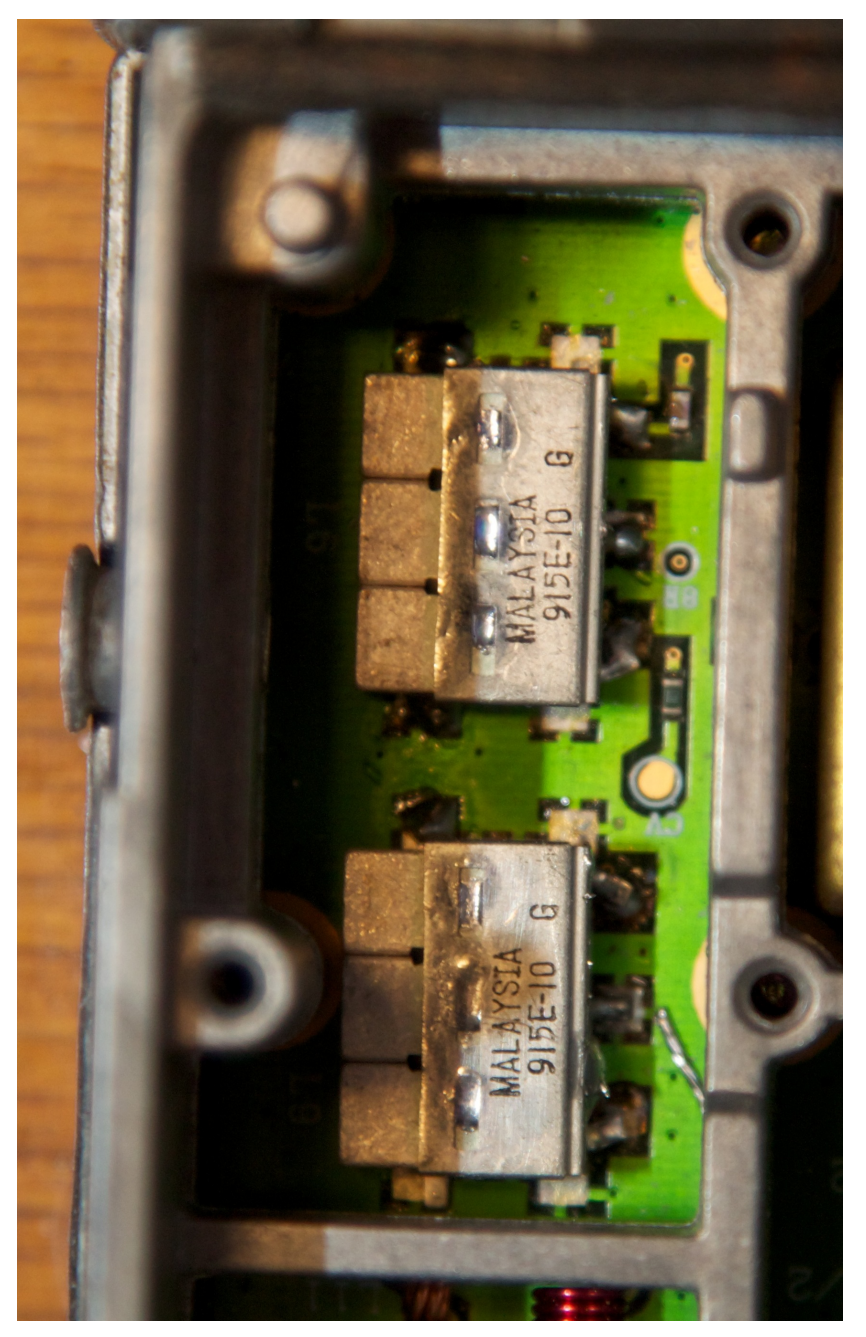

Upon completion of the filter installation, the VCO was adjusted to obtain VCO lock.

### **Repeater Controller Interface - Receive Radio**

The repeater controller interface requires access to the COS signal and de-emphasized audio. The signal driving the BASE of Q20 presents an Active LOW COS. Further, the COS signal carries only the COS when programmed for COS access or the logical NAND of COS and Tone Decode when programmed for tone or DCS access. The observed logic level on the COS signal shows 3.6 volts when HIGH.

Squelch gated de-emphasized audio is available at the junction of C75 and IC6-13. The signal level of the audio, using a 1KHz tone with 3KHz deviation (as used for a -12 dB SINAD measurement), was observed to be 1.2 Vpp.

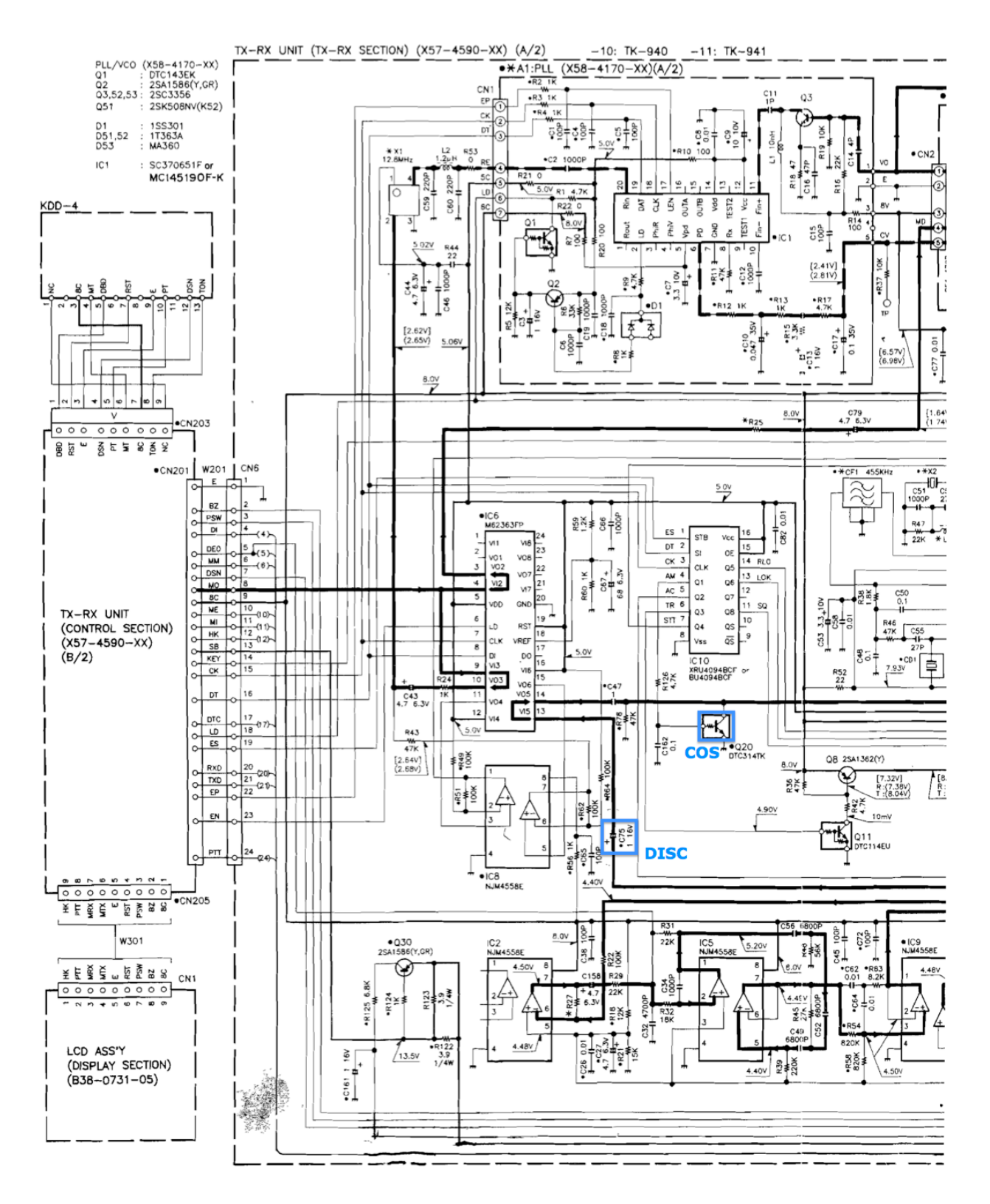

The following annotated PCB view shows where to connect the COS and Gated Audio signals to interface to the repeater controller.

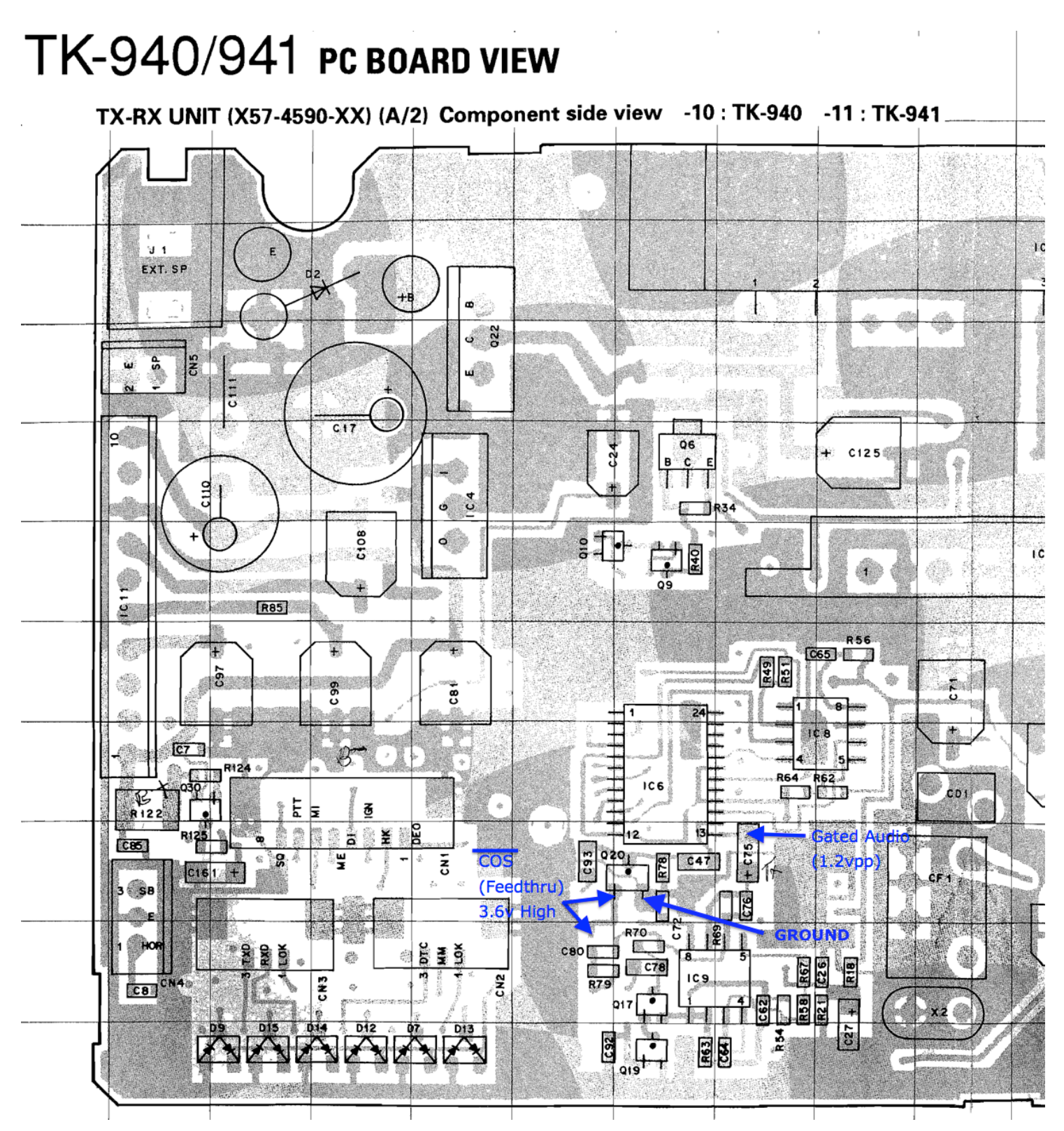

The following image shows the repeater controller interface wires attached to the receive radio. The COS wire is blue. The squelch gated de-emphasized audio is orange. A black ground connection is made at emitter of Q20. A Dremel tool was used to grind a small slot to route the cable out of the RF shielded area where the interface signals are available. A Hot Glue gun was used to fasten down the wires, providing strain relief for the PCB pad connections.

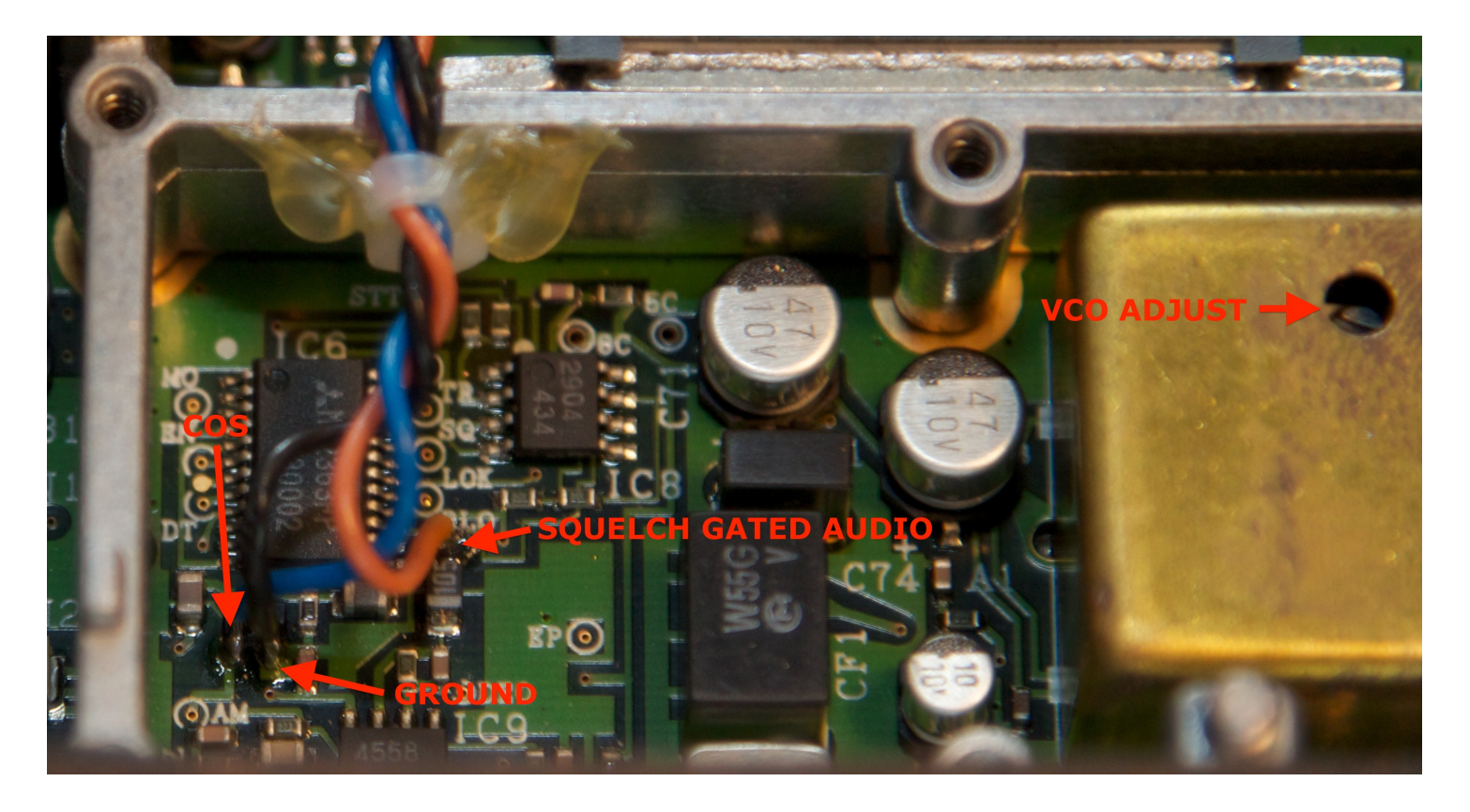

The power cable chassis strain relief can be lifted, exposing a small but removable plug. Removing this plug allows for routing of the repeater controller interface wires out of the radio chassis.

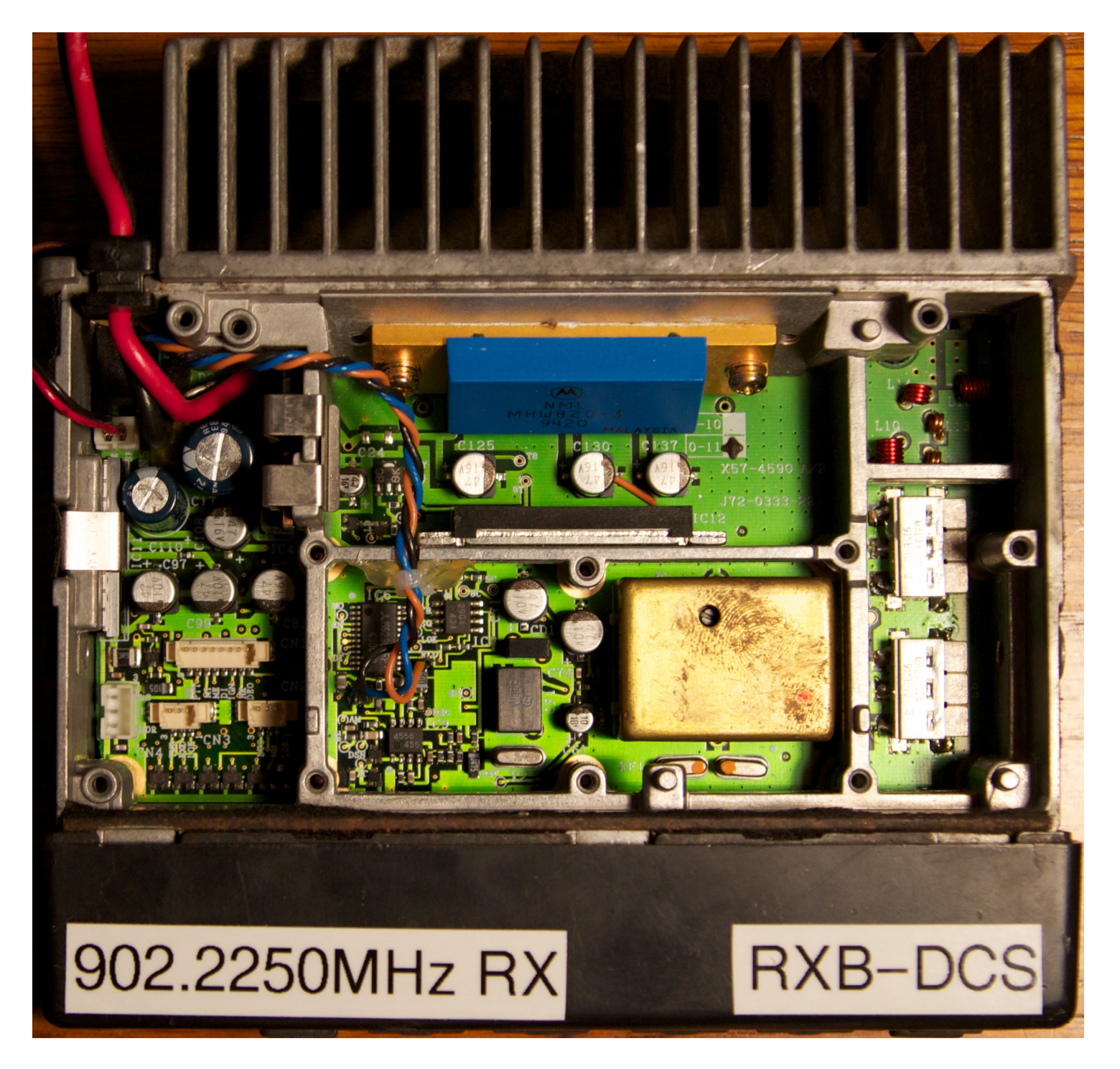

## **Repeater Controller Interface - Transmit Radio**

The transmit radio requires access to the PTT and Microphone input signals. The front panel was removed in preparation to route wires from under the power cable and on to through the chassis to the front panel PCB.

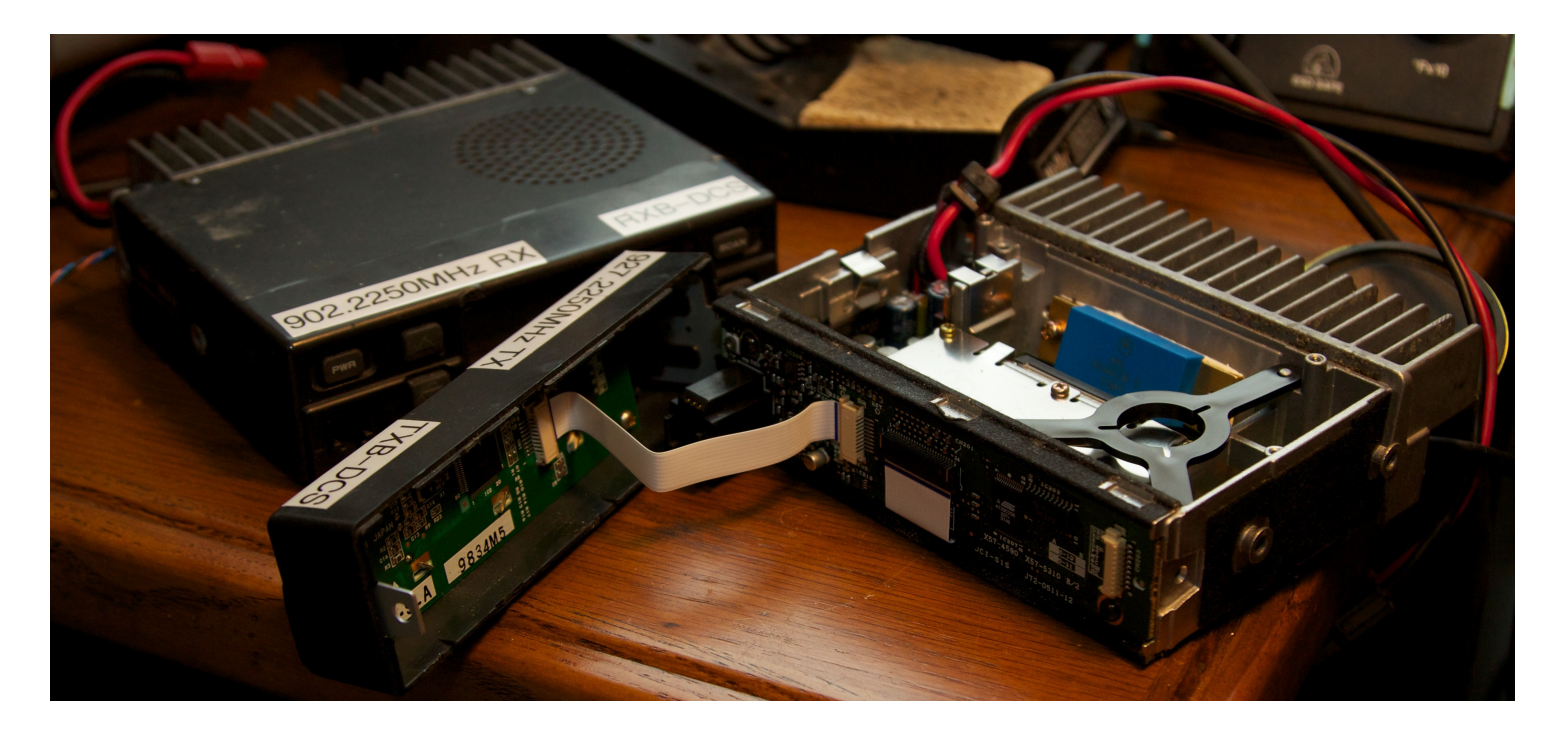

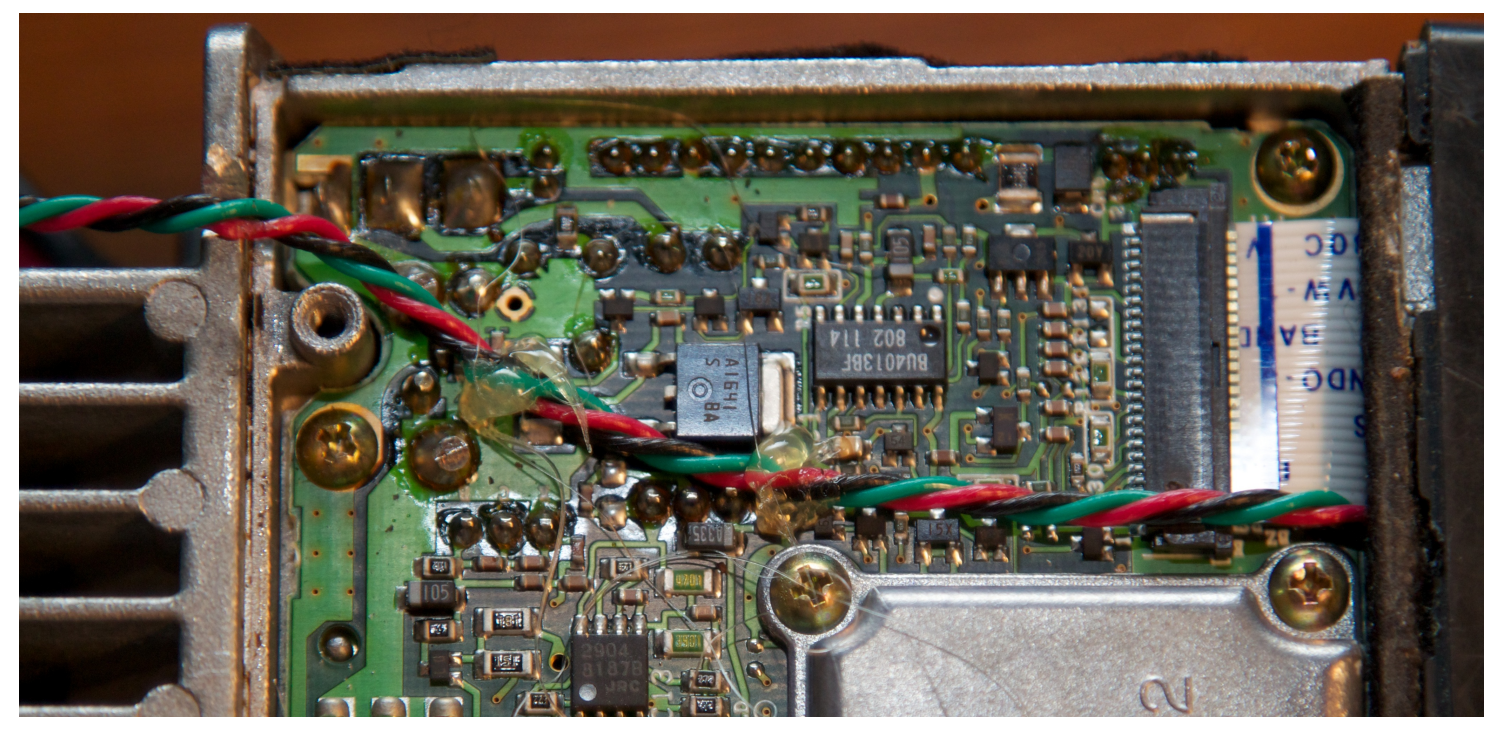

The attachment points on the back of the front panel PCB are well marked as follows:

- 1. PTT: Push-to-talk (Green Wire)
- 2. ME: Microphone Return (audio-signal-ground Black Wire)
- 3. MI: Microphone Input (Red Wire)

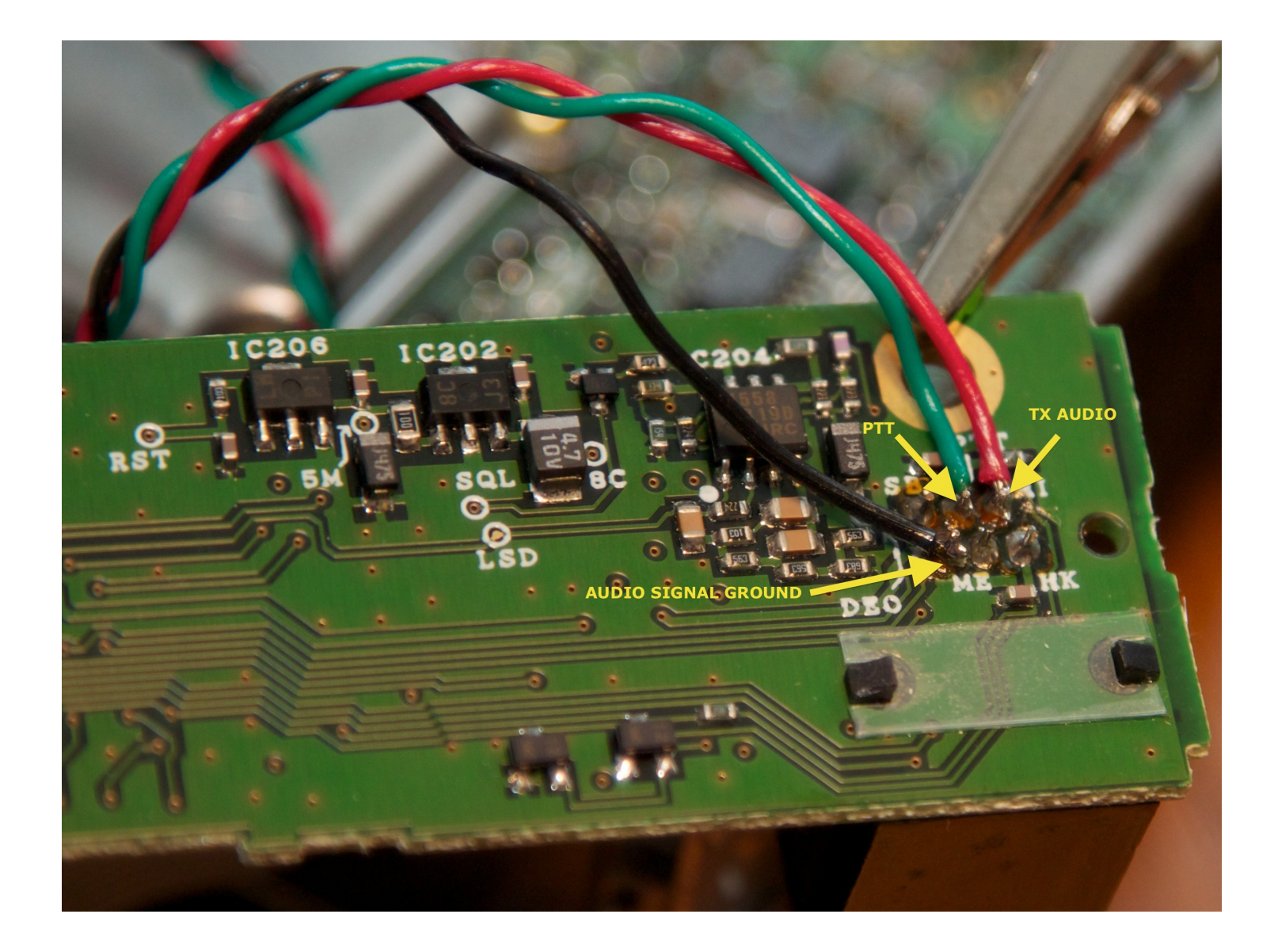